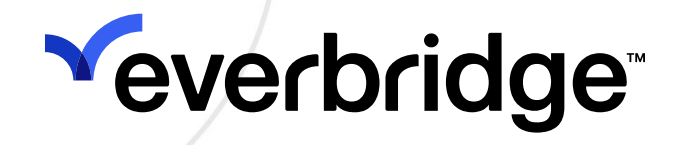

### Public Safety by Everbridge

April 2025

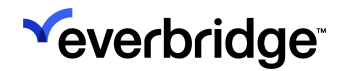

Everbridge Suite 2025 Printed in the USA

**Copyright @ 2025. Everbridge, Inc, Confidential & Proprietary.** All rights are reserved. All Everbridge products, as well as NC4, xMatters, Techwan, Previstar, one2many, SnapComms, Nixle, RedSky, and Connexient, are trademarks of Everbridge, Inc. in the USA and other countries. All other product or company names mentioned are the property of their respective owners. No part of this publication may be reproduced, transcribed, or transmitted, in any form or by any means, and may not be translated into any language without the express written permission of Everbridge.

Limit of Liability/Disclaimer of Warranty: Everbridge makes no representations or warranties of any kind with respect to this manual and the contents hereof and specifically disclaims any warranties, either expressed or implied, including merchantability or fitness for any particular purpose. In no event shall Everbridge or its subsidiaries be held liable for errors contained herein or any damages whatsoever in connection with or arising from the use of the product, the accompanying manual, or any related materials. Further, Everbridge reserves the right to change both this publication and the software programs to which it relates and to make changes from time to time to the content hereof with no obligation to notify any person or organization of such revisions or changes.

This document and all Everbridge technical publications and computer programs contain the proprietary confidential information of Everbridge and their possession and use are subject to the confidentiality and other restrictions set forth in the license agreement entered into between Everbridge and its licensees. No title or ownership of Everbridge software is transferred, and any use of the product and its related materials beyond the terms on the applicable license, without the express written authorization of Everbridge, is prohibited. If you are not an Everbridge licensee and the intended recipient of this document, return to Everbridge, Inc., 155 N. Lake Avenue, Pasadena, CA 91101.

**Export Restrictions**: The recipient agrees to comply in all respects with any governmental laws, orders, other restrictions ("Export Restrictions") on the export or re-export of the software or related documentation imposed by the government of the United States and the country in which the authorized unit is located. The recipient shall not commit any act of omission that will result in a breach of any such export restrictions.

Everbridge, Inc. 155 N. Lake Avenue, 9th Floor Pasadena, California 91101 USA Toll-Free (USA/Canada) +1.888.366.4911 Visit us at www.everbridge.com

Everbridge software is covered by US Patent Nos. 6,937,147; 7,148,795; 7,567,262; 7,623,027; 7,664,233; 7,895,263; 8,068,020; 8,149,995; 8,175,224; 8,280,012; 8,417,553; 8,660,240; 8,880,583; 9,391,855. Other patents pending.

| Intro to Public Safety by Everbridge | 4  |
|--------------------------------------|----|
| Use Cases                            |    |
| Installation and Setup               | 5  |
| Following                            | 7  |
| Follow Page                          | 7  |
| Notifications                        | 10 |
| Settings                             | 13 |

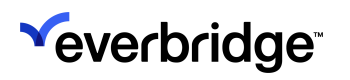

## Intro to Public Safety by Everbridge

The **Public Safety by Everbridge** mobile app is intended for residents to receive rich push notifications from our vast network of Public Safety customers. Leveraging our **Public Incident Zones** functionality, the app offers the ability to follow the device's current location and automatically ping for nearby Public Safety notifications – regardless of whether the user is subscribed or not. The app works seamlessly in the background for a set-and-forget experience until the time comes for updates from Public Safety.

### **Use Cases**

#### As a Resident:

- I want to search and sign up for Public Safety agencies that I'm interested in.
- I'd like to receive rich notifications when something happens in my community.
- I want to respond to my community leaders when provided with a poll.
- I want a dedicated app for Alerting purposes to reduce noise from SMS, Email, and Phone.

#### As a Visitor or Traveler:

• I want to receive anonymous alerts while I travel based on my device location without needing to sign up for individual local agencies.

#### As a Public Safety Agency:

- State and local government public safety managers can build more engaged and resilient communities by adding Residents as mobile opt-ins. This allows them to send rich information including photos, maps, polls, and more.
- Local first responders are able to communicate critical information to Residents to ensure safe evacuations during an emergency.
- Disaster relief recovery teams can poll the community so they can focus their efforts on areas in most need.

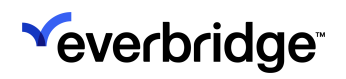

## Installation and Setup

The **Public Safety App by Everbridge** can be installed on **iOS** and **Android** mobile devices by downloading them from the **Apple App Store** and **Google Play Store**, respectively. They can also be downloaded from the <u>Mobile and Desktop Apps</u> page.

Once installed, either scroll through the introductory slides or tap Get Started.

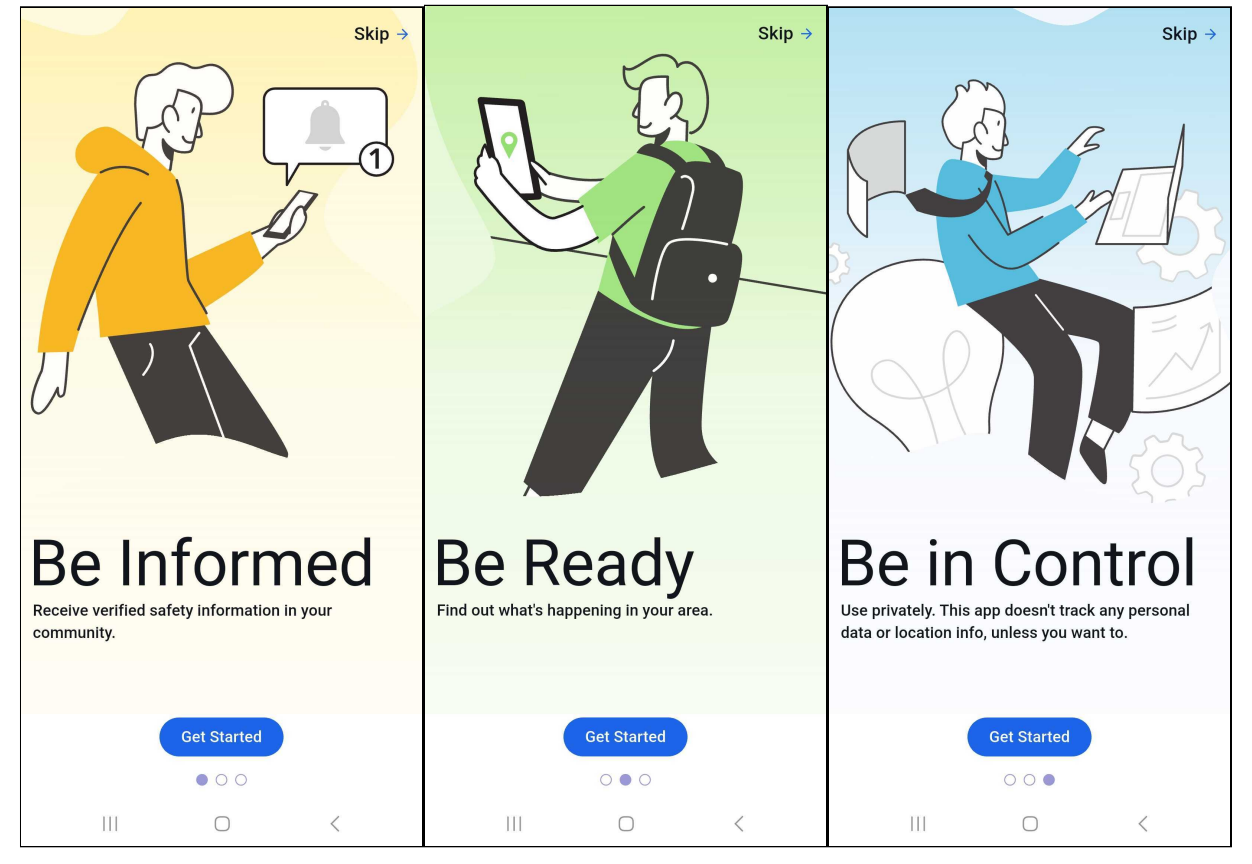

A prompt will appear asking for permission to enable location settings on your device. Enabling your location will allow you to automatically receive Public Safety notifications from nearby organizations (police stations, weather services, etc.) without subscribing to them.

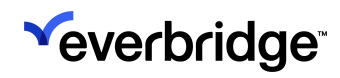

#### PUBLIC SAFETY USER GUIDE

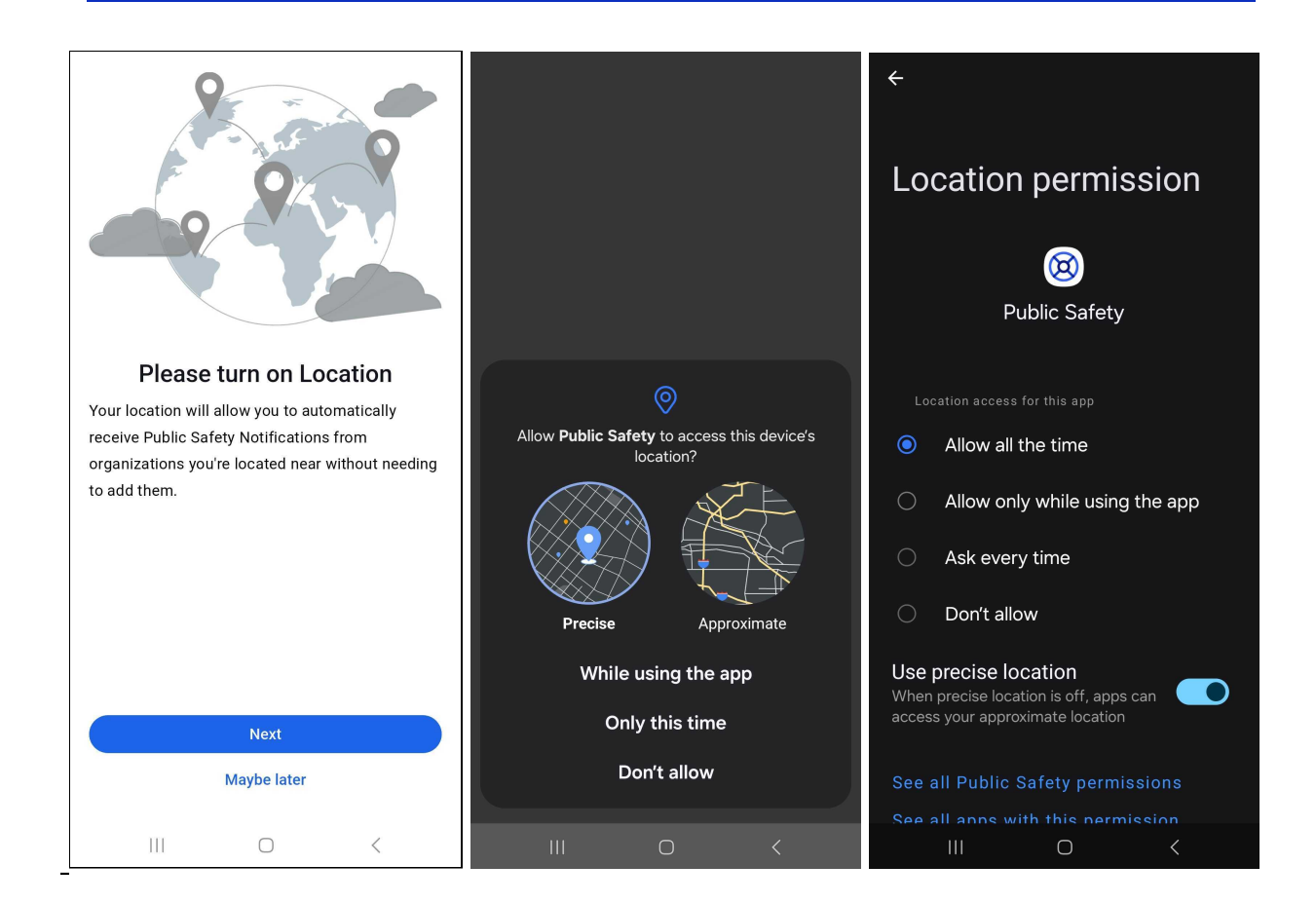

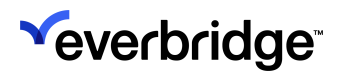

# Following

Once the Public Safety App has been installed and configured, the user can follow their desired local agencies or log in to an Everbridge Organization with their existing Member Portal login credentials. If they opted to use their device location, they'll be presented with local agencies that may be applicable to them.

### **Follow Page**

Tap the **Follow** icon in the top-right corner to be taken to the **Follow** page. This page is broken into two sections: **Following**, where you can see your followed agencies, or **Explore**, where you can search for agencies and Organizations.

| Follow                                                                       | Follow                                                                                                    |
|------------------------------------------------------------------------------|----------------------------------------------------------------------------------------------------|
| Following (5) Explore                                                        | Following (5) Explore                                                                                                    |
| LAPD - Community Relationship<br>Division<br>90046                           | Q Search<br>West Hollywood, Los Angeles Cour                                                                                                    |
| LAPD - Hollywood Area                                                        | LAPD - Community Relationship<br>Division<br>90046                                                                                                    |
| APD - West Los Angeles Area                                                  | LAPD - Hollywood Area<br>90046                                                                                                    |
| LASD - Los Angeles County Sheriffs<br>Dept Information Bureau (SIB)<br>90046 | LAPD - North Hollywood<br>Area Add<br>90046                                                                                                    |
| LASD - West Hollywood Station, Los<br>Angeles County Sheriff<br>90046        | LAPD - Operations West<br>Bureau Add<br>90046                                                                                                    |
|                                                                              | LAPD - South Traffic<br>Division Add<br>90046                                                                                                    |
|                                                                              | LAPD - Valley Traffic<br>Division Add                                                                                                    |
| Follow Notifications Settings                                                | Image: Setting setting setting |
|                                                                              |                                                                                                    |

### **Explore** Tab

Searching from the **Explore** tab allows users to locate nearby agencies that may be of interest or Organizations that they're already associated with in Everbridge. By default, the Explore tab will pull local agencies that are based near your device.

**NOTE:** Everbridge is not available in all areas and requires local public safety agencies to participate. Please ask your local agencies for their Everbridge search terms setup.

Once the result has been returned after a search, tap **Add**. A form will appear that will allow you to sign up for the Organization, or to log in if you're already a member.

|                      | Follow        |                  | ← Tower Global Done                                                                                                    |
|----------------------|---------------|------------------|----------------------------------------------------------------------------------------------------|
| Following (          | 8)            | Explore          |                                                                                                    |
| Q Search<br>TowerGlo | bal           | $\otimes$        | TOWER                                                                                                    |
| Tower 6              | Global 🤡      | Add              |                                                                                                    |
|                      |               |                  | Already signed up? Login.    Username   Usernames must be a minimum of 4 acceptable   characters. Acceptable characters are: uppercase   and lowercase letters, numbers, period, dash (-),   underscore (_), and at symbol (@). No other   characters or symbols are permitted at this time.   First Name   Last Name   Password |
| Eollow               | Notifications | <b>S</b> ettings | Confirm paceword                                                                                                    |
|                      |               | <                | Password must be 8 to 64 characters long and                                                                                                    |

Tap **Done** once all of the fields have been filled in.

**Veverbridge** 

**NOTE:** An Organization Administrator needs to first enable **Organization Search** under **Settings** > **Everbridge Mobile App** > **Search Terms**, create Search Terms, and ensure that their Member Portal is set to Public in order for it to be searchable by users.

### **Following Tab**

Tap **Following** on the **Follow** page to view your list of currently-followed agencies. If you're no longer interested in receiving notifications from a specific agency, swipe it to the left and tap the delete button. Tap **Remove** to confirm.

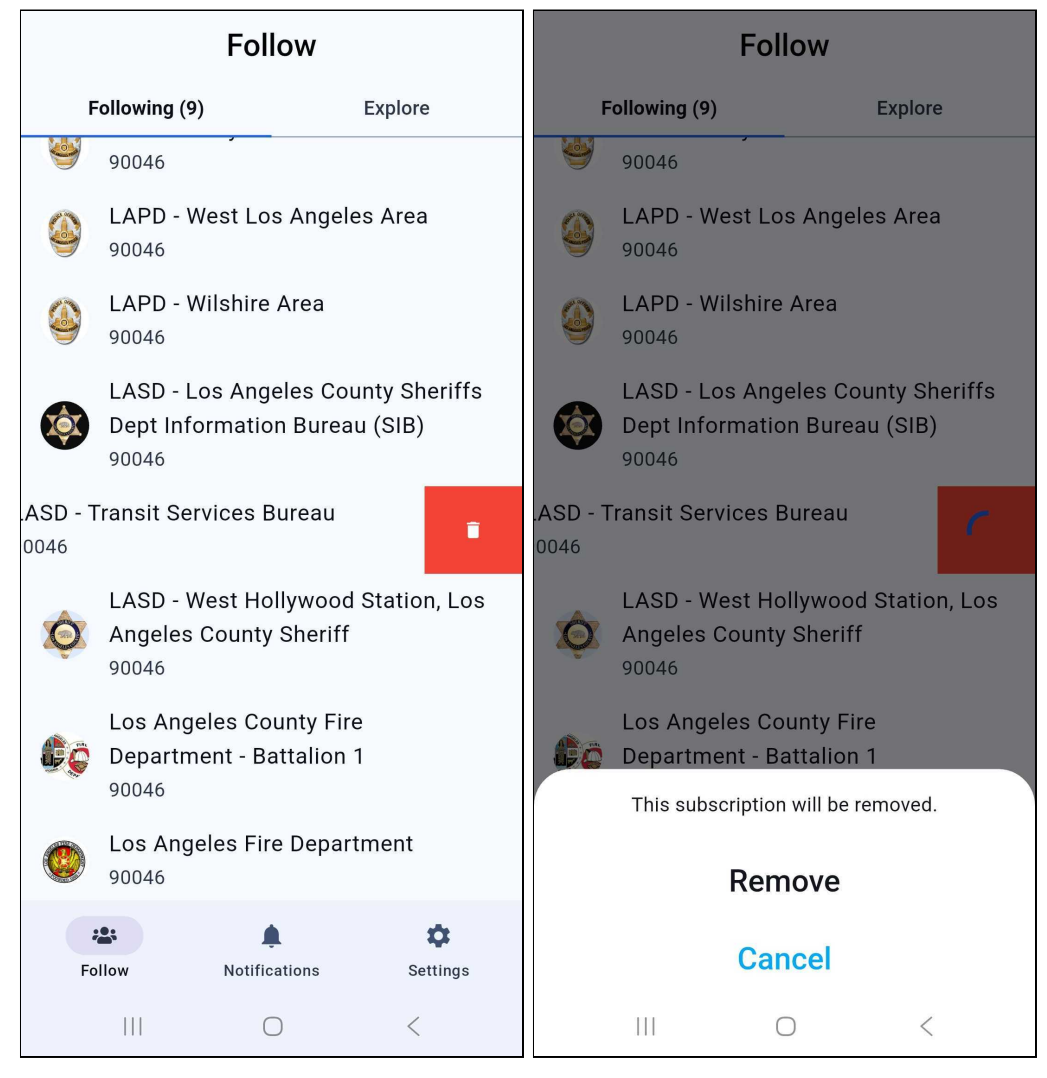

# Notifications

The **Notifications** tab is the default landing page when signing into the Public Safety app. If you haven't subscribed to any Organizations or enabled your location to pick up local alerts, then you'll see a message indicating that there are no current Notifications, as well as an option to **Find More Organizations.** Tapping this option will route you to the **Explore** tab.

|                                                                             | Notification                                                                              | S                                                         |
|-----------------------------------------------------------------------------|-------------------------------------------------------------------------------------------|-----------------------------------------------------------|
| No<br>Everbridge is n<br>requires the loo<br>participate. Ple<br>your feed. | Notifications Right<br>ot available in all a<br>cal public safety ag<br>ease add more age | Now<br>reas and<br>pencies to<br>ncies to update<br>tions |
| Follow                                                                      | Notifications                                                                             | Settings                                                  |
| III                                                                         | $\bigcirc$                                                                                | <                                                         |

If there are Notifications from your subscriptions or local public safety agencies, you'll see them listed by order of newest-to-oldest.

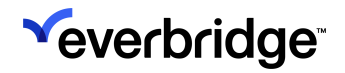

|                              | Notifications                          | i                    |
|------------------------------|----------------------------------------|----------------------|
| LASD -<br>Dept In<br>15h ago | Los Angeles Coun<br>formation Bureau ( | ty Sheriffs<br>(SIB) |
| LASD SIB: LA                 | County Board of                        | F                    |
| Supervisors I                | ncrease Homicid                        | le Investiga         |
| On Tuesday, Ju               | ıly 2, 2024, at 7:45 I                 | PM, the victi        |
|                              |                                        |                      |
| Follow                       | Notifications                          | Settings             |
|                              | 0                                      | <                    |

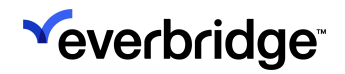

Tap on a Notification to see its details. When configured, you may be prompted to either confirm receipt or respond to a poll.

| ÷                                                                                                    | Notification                                                                                                |                                      | ÷     | Not                                                                                                    | ification                                      |                    |
|----------------------------------------------------------------------------------------------------|----------------------------------------------------------------------------------------------------|--------------------------------------|-------|----------------------------------------------------------------------------------------------------|------------------------------------------------|--------------------|
| Response Re<br>Tower G<br>6s ago<br>Public Demon<br>Confirm<br>A public demon<br>Monica Blvd too<br>commute accor<br>alternative route | quested<br>ilobal<br>stration<br>stration is occurring<br>day at 9 am PST. Pla<br>dingly and consider<br>e. | g on Santa<br>an your<br>r taking an | Respu | onse Requesta<br>Tower Global<br>35s ago<br>e Nearby<br>re has been re<br>watch for upda<br>ion orders.<br>elect a response<br>unaffected.<br>eed help. | ed<br>ported near you<br>ates and possib<br>e: | ır location.<br>de |
| 111                                                                                                    | 0                                                                                                    | <                                    |       | 111                                                                                                    | 0                                              | <                  |

## Settings

Users can access the **Settings** section by tapping on the **Cog** icon in the bottomright corner of any page to edit:

- Notifications Tap to open the device's notification settings.
  - iOS users will see additional **Default** and **Priority Ring Tone** dropdown menus, while Android Users will tap Open App Settings to set the desired ringtone from their device settings.
    - Default Ringtone Used when normal-priority alerts are received.
    - Priority Ringtone Used for "High Priority" notifications.
    - Critical Ringtone For Apple devices only. Used when the sender marks a Notification as "Imminent Threat to Life." Critical Alerts will have their own OS-defined sound and will always bypass Silent or Do Not Disturb modes. Users must grant permission to receive Critical Alerts.
- Location-Based Alerts Toggle this On to automatically receive Public Safety Notifications from nearby agencies without needing to subscribe to them.
- Motion Detection Toggle this On to improve location and tracking accuracy by granting access to motion detection from health and wellness.
- Significant Changes Only Toggle this On to conserve battery by only reporting significant location changes. Users who want their location reported more frequently should keep this option disabled.
- **Prefer Rich Text Version** Android users can toggle this **On** to enable the viewing of rich-formatted emails (colors, images, bold text, etc.) without opening them as attachments.

Additional information about Public Safety can also be found on the **Settings** page:

- Terms of Use
- Privacy Policy
- Version

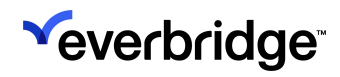

| iOS                                           |                                             |                       |                          | Android                                                       |                          |
|-----------------------------------------------|---------------------------------------------|-----------------------|--------------------------|---------------------------------------------------------------|--------------------------|
|                                               |                                             |                       |                          | Settings                                                      |                          |
|                                               | Settings                                    |                       |                          | <b>v</b> everbridge                                           | ne -                     |
| Ye                                            | verbridge                                   | <b>)</b> "            | Notificati               | ons Open A                                                    | pp Settings              |
| Notifications                                 | Оре                                         | en App Settings       | Location                 | Based Alerts                                                  |                          |
| Default Ring Tone                             | Defa                                        | ult 👻                 | Automati<br>from orga    | cally receive Public Safety f<br>anizations you're located ne | Notification<br>ear.     |
| Priority Ring Tone                            | Defa                                        | ult                   | Motion D                 | etection                                                      |                          |
| Critical Ring Tone                            | Defa                                        | ult 👻                 | Improve I<br>granting    | location and tracking accura<br>access to motion detection    | acy by<br>from healtl    |
| Location Based Alert                          | ts                                          |                       | and welln                | ness.                                                         |                          |
| Automatically receive<br>organizations you're | e Public Safety Notif<br>located near.      | fications from        | Significar               | nt Changes Only                                               |                          |
| Prefer Rich Text Vers                         | sion                                        |                       | Report or<br>battery.    | nly significant location chan                                 | iges to save             |
| Turn on to view form<br>text, etc) without op | atted email (colors,<br>ening as an attachm | images, bold<br>nent. | Prefer Rid               | ch Text Version                                               |                          |
| Terms of Use                                  |                                             |                       | Turn on to<br>bold text, | o view formatted email (col<br>, etc) without opening as an   | ors, images<br>attachmen |
| Privacy Policy                                |                                             |                       | Tarma of                 | llee                                                          | <b>C</b> 2               |
| Version                                       | :                                           | 25.3.2 (1096906)      | rerins of                | Use                                                           |                          |
| <b>e</b><br>Follow                            | <b>A</b><br>Notifications                   | Settings              | Privacy P                | olicy                                                         |                          |
| _                                             |                                             |                       | Version                  | 25.3                                                          | .2 (165446               |
|                                               |                                             |                       | Follow                   | <b>A</b><br>Notifications                                     | \$<br>Settings           |